Email: info@bba.bristol.sch.uk Website: www.bba.bristol.sch.uk Principal: Mr J Jones

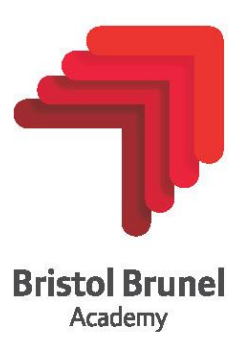

Parents' Guide for Booking Appointments Browse <u>https://www.mychildatschool.com/MCAS/MCSParentLogin</u> or download the MCAS app.

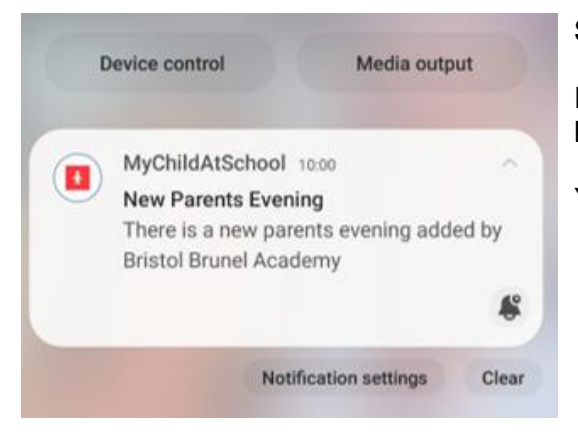

## Step 1: Login

Please download the MCAS (MyChildAtSchool) app and ensure you have turned on your notifications in your phone settings.

You will then get an alert when the booking system goes live.

| $\equiv$ Parents Evening                    | Step 2: Select Parents' Evening                                                                                                    |
|---------------------------------------------|----------------------------------------------------------------------------------------------------|
| TEST Sample Parents Evening                 | Using the main menu (the three lines on the left side) please select the Parents' Evening menu and then the evening you wish to book for. |
| 8th March 2024                              |                                                                                                    |
| Booking will close on 7th March 2024, 11:00 |                                                                                                    |

## **Step 3: Make Appointments**

If you select the 'quick book' option, you will be asked to enter your arrival time and the system will then automatically generate your appointments.

You can also choose to select your appointments manually instead of quick book. This is done by clicking on the name of the teacher(s) you want to see, and you can then select the available appointment time(s) you would like.

We have found the following appointments for you. You can uncheck any that you are not happy with.

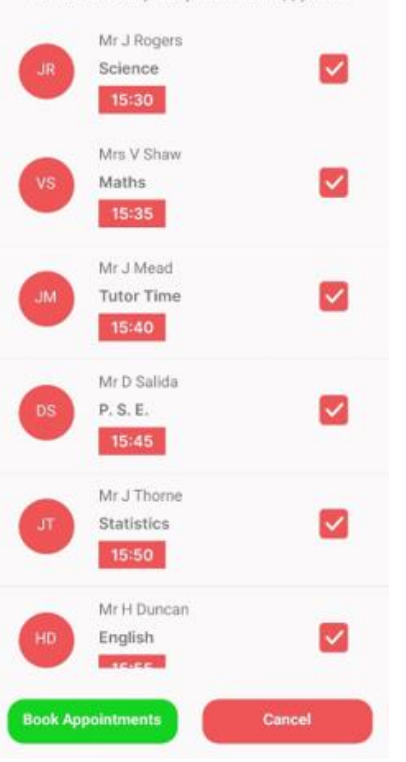

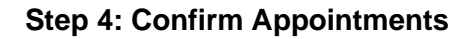

If you used quick book option, the most appropriate appointments will then be suggested to you. You then confirm by clicking 'Book Appointments'.

If you booked your appointment(s) manually, once you have selected them all, you can confirm them also.

| F                  | Parents Evening                               |        |
|--------------------|-----------------------------------------------|--------|
| Cooked             | Mr J Rogers<br>Science<br>Main Hall<br>15:30- | Cancel |
| Booked             | Mrs V Shaw<br>Maths<br>Main Hall<br>15:35     | Cancel |
| <b>O</b><br>Booked | Mr J Mead<br>Tutor Time<br>Main Hall<br>15:40 | Cancel |

## Step 5: Finished/Viewing/Editing Appointments

Once you have booked your appointments, they are all available to view in the Parents' Evening menu.

You can also edit or cancel your appointments from here.